## Aptio\* V Integrator Tool - iFlashV User Guide

October 2021

You may not use or facilitate the use of this document in connection with any infringement or other legal analysis concerning Intel products described herein. You agree to grant Intel a non-exclusive, royalty-free license to any patent claim thereafter drafted which includes subject matter disclosed herein.

No license (express or implied, by estoppel or otherwise) to any intellectual property rights is granted by this document.

All information provided here is subject to change without notice. Contact your Intel representative to obtain the latest Intel product specifications and roadmaps.

The products described may contain design defects or errors known as errata which may cause the product to deviate from published specifications. Current characterized errata are available on request.

Copies of documents which have an order number and are referenced in this document may be obtained by calling 1-800-548-4725 or by visiting: <a href="http://www.intel.com/design/literature.htm">http://www.intel.com/design/literature.htm</a>.

Intel and the Intel logo are trademarks of Intel Corporation or its subsidiaries in the U.S. and/or other countries.

\*Other names and brands may be claimed as the property of others.

Copyright © 2021, Intel Corporation. All rights reserved.

### Contents

| 1.0 |     | Introduction                         | 5 |
|-----|-----|--------------------------------------|---|
| 2.0 |     | iFlashV User Guide                   | 6 |
|     | 2.1 | Overview                             | 6 |
|     | 2.2 | Requirements                         | 6 |
|     |     | 2.2.1 Supported Operating Systems    | 6 |
|     |     | 2.2.2 Firmware Requirements          | 6 |
|     | 2.3 | iFlashV Usage                        | 7 |
|     |     | 2.3.1 Command Line Switches          | 7 |
|     |     | 2.3.2 Update the BIOS Version        | 7 |
|     |     | 2.3.3 POST Splash Screen Logo Update | 8 |
|     |     | 2.3.4 OEM Windows Key Injection      | 8 |

### **Revision History**

| Date          | Revision | Description                                                                                                    |
|---------------|----------|----------------------------------------------------------------------------------------------------|
| December 2019 | 1.0      | Initial release.                                                                                                    |
| May 2020      | 2.0      | Additional command line examples.                                                                                                    |
| December 2020 | 3.0      | Edited OEM Key command syntax, taking the space out between "a/:" and " <oem< td=""></oem<>                                                                                                    |
| January 2021  | 4.0      | Added Tiger Lake Support                                                                                                    |
| October 2021  | 5.0      | <ul> <li>Added error when using unsupported options or commands</li> <li>Fixed issue: "49-Error: A Platform condition has prevented executing", caused by some Crucial memory SO-DIMMs.</li> </ul> |

intel.

### **1.0** Introduction

Intel<sup>®</sup> Aptio\* V Integrator Tools are designed to assist integrators (who usually work in manufacturing or enterprise environment) with the process of BIOS/SMBIOS customization, OEM Windows\* product key injection (OEM Activation 3.0, OA3), changing the Logo, etc. of Intel<sup>®</sup> NUC AptioV based products.

All Aptio V Integrator Tools are available on **Download Center**.

The table describes the purpose of each of the Tools.

| Tool      | Description                                                                 |
|-----------|-----------------------------------------------------------------------------|
| iFlashV   | iFlashV is a command line tool that allows you to:                          |
|           | Update the system BIOS                                                      |
|           | Update a logo image                                                         |
|           | Insert a specific OEM activation key                                        |
| iDmiEdit  | iDmiEdit (Desktop Management Interface Edit) allows you to modify strings   |
|           | associated with SMBIOS tables.                                              |
| iCHLogo   | iCHLogo allows you to replace the default Intel logo image with a custom    |
|           | image.                                                                      |
| iSetupCfg | iSetupCfg is a command line tool which provides you an easy way to update   |
|           | NVRAM variables from within the EFI, Linux*, or Windows*-based environment. |
|           | You can:                                                                    |
|           | <ul> <li>Extract variables directly from the BIOS.</li> </ul>               |
|           | Change settings using a text editor and then update the BIOS with the       |
|           | custom settings.                                                            |

intel

### 2.0 *iFlashV User Guide*

#### 2.1 Overview

iFlashV is a package of utilities used to update the system BIOS under various operating systems.

Notes

- BIOS update may have some potential risks so that Intel suggests closing all programs and stopping anti-virus software temporarily.
- DO NOT power off or restart the computer when the system is reading or updating the BIOS.
- DO NOT remove the hard disk or USB or any devices during a BIOS update.

#### 2.2 Requirements

#### 2.2.1 Supported Operating Systems

iFlashV is supported by the following operating systems:

| iFlashV for Windows | <ul> <li>iFlashVWin32.exe is supported on Windows 32-bit operating systems. It requires both, amifldrv32.sys and amigendrv32.sys (both are included in the download).</li> <li>iFlashVWin64.exe is supported on Windows 64-bit operating systems. It requires both, amifldrv64.sys and amigendrv64.sys (both are included in the download).</li> </ul> |
|---------------------|----------------------------------------------------------------------------------------------------|
| iFlashV for EFI     | <ul> <li>iFlashVEfi32.efi: is supported in EFI shell.</li> </ul>                                                                                                    |
|                     | <ul> <li>iFlashVEfi64.efi: is supported in EFIx64 shell.</li> </ul>                                                                                                    |
| iFlashV for Linux   | <ul> <li>iFlashVLnx32 is supported in Linux 32-bit operating systems.</li> </ul>                                                                                                    |
|                     | <ul> <li>iFlashVLnx64 is supported in Linux 64-bit operating systems.</li> </ul>                                                                                                    |

#### 2.2.2 Firmware Requirements

The iFlashV application requires that the input file be a **BIOS capsule file** (e.g. **FN0039.CAP**).

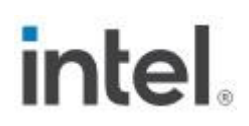

#### 2.3 iFlashV Usage

The iFlashV application operates in command line mode. The below command switches are supported

#### 2.3.1 Command Line Switches

| /q                                | Silent (quiet) execution                                       |
|-----------------------------------|----------------------------------------------------------------|
| /k1                               | Program the non-critical block for splash screen logo          |
|                                   | update                                                         |
| /a: <filename.bin></filename.bin> | OEM Activation file                                            |
| /oad                              | Delete OEM Activation Key                                      |
| /jbc                              | Bypass the AC adapter and battery check.                       |
|                                   | By default, iFlashV checks that an AC adapter is connected     |
|                                   | or if the battery has enough power to complete a BIOS          |
|                                   | update. If you're not running iFlashV on a laptop, you can     |
|                                   | use the /jbc switch to bypass this check.                      |
| /cmd:"{OAID:OEMID:OEMTBLID}"      | Input of the OEM ID and OEMTABLE ID that will be               |
|                                   | associated with the key.                                       |
|                                   | OEM ID must be 6 characters                                    |
|                                   | <ul> <li>OEM Table ID must be 8 characters.</li> </ul>         |
|                                   | If either of these is less than the required length, fill with |
|                                   | spaces.                                                        |

#### 2.3.2 Update the BIOS Version

The BIOS update operation has the following syntax, dependent on the operating system:

| OS / Environment | Command syntax                                            |
|------------------|-----------------------------------------------------------|
| Windows 64-bit   | iFlashVWin64 <bios capsule="" file=""> [/q] [/jbc]</bios> |
| Windows 32-bit   | iFlashVWin32 <bios capsule="" file=""> [/q] [/jbc]</bios> |
| EFIx64 shell     | iFlashVEfi64 <bios capsule="" file=""> [/q] [/jbc]</bios> |
| EFI shell        | iFlashVEfi32 <bios capsule="" file=""> [/q] [/jbc]</bios> |
| Linux 32-bit     | iFlashVLnx32 <bios capsule="" file=""> [/q] [/jbc]</bios> |
| Linux 64-bit     | iFlashVLnx64 <bios capsule="" file=""> [/q] [/jbc]</bios> |

Example: iFlashVWin64 FN0039.cap

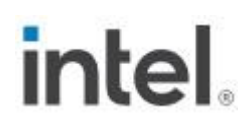

#### 2.3.3 POST Splash Screen Logo Update

The following command updates the logo image from the input BIOS capsule file.

| OS / Environment | Command syntax                                        |
|------------------|-------------------------------------------------------|
| Windows 64-bit   | iFlashVWin64 <bios capsule="" file="">  [/jbc]</bios> |
| Windows 32-bit   | iFlashVWin32 <bios capsule="" file="">  [/jbc]</bios> |
| EFIx64 shell     | iFlashVEfi64 <bios capsule="" file="">  [/jbc]</bios> |
| EFI shell        | iFlashVEfi64 <bios capsule="" file="">  [/jbc]</bios> |
| Linux 32-bit     | iFlashVLnx32 <bios capsule="" file="">  [/jbc]</bios> |
| Linux 64-bit     | iFlashVLnx64 <bios capsule="" file="">  [/jbc]</bios> |

You must use the iCHLogo application to generate a new BIOS capsule file with your own custom logo image before using iFlashV to install the new logo.

#### 2.3.4 OEM Windows Key Injection

This feature is used to inject a Windows product key into the BIOS for OEM activation. This tool supports the <u>OEM Activation 3.0 (OA 3.0)</u> process as defined by Microsoft.

The /a command inserts a specific OEM activation key into the empty key inside the current system BIOS.

The command line is as follows:

| OS / Environment | Command syntax                                                                                          |
|------------------|----------------------------------------------------------------------------------------------------|
| Windows 64-bit   | iFlashVWin64 /a: <oem activation="" bin="" file="" key="" name=""> [/cmd:"{OAID:OEMID:OEMTBLID}"]</oem> |
| Windows 32-bit   | iFlashVWin32 /a: <oem activation="" bin="" file="" key="" name=""> [/cmd:"{OAID:OEMID:OEMTBLID}"]</oem> |
| EFIx64 shell     | iFlashVEfi64 /a: <oem activation="" bin="" file="" key="" name=""> [/cmd:"{OAID:OEMID:OEMTBLID}"]</oem> |
| EFI shell        | iFlashVEfi64 /a: <oem activation="" bin="" file="" key="" name=""> [/cmd:"{OAID:OEMID:OEMTBLID}"]</oem> |
| Linux 32-bit     | iFlashVLnx32 /a: <oem activation="" bin="" file="" key="" name=""> [/cmd:"{OAID:OEMID:OEMTBLID}"]</oem> |
| Linux 64-bit     | iFlashVLnx64 /a: <oem activation="" bin="" file="" key="" name=""> [/cmd:"{OAID:OEMID:OEMTBLID}"]</oem> |

Note:

- <OEM Activation Key Bin File Name> is the path and filename of the OEM activation key file with extension.
- OEM ID must be 6 characters
- OEM Table ID must be 8 characters.

If either the OEM ID or OEM Table ID is less than the required length, fill with spaces.

Make sure that the OEM Activation Key region is empty before inserting the key or perform the /OAD command before insertion to delete the current key.

Example command line: iFlashVWin64 /a:D:\OEMKeys.bin /cmd:"{OAID:ABCDEF:12345678}"